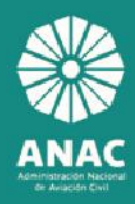

MANUAL DEL USUARIO

# SOLICITUD DE LA CERTIFICACIÓN MÉDICA AERONÁUTICA

#### SIAC@CAD

SISTEMA INTEGRADO DE AVIACIÓN | CASILLERO AERONÁUTICO DIGITAL

| Comprobacion de Validez y Vige                    | encia de CMA          |
|---------------------------------------------------|-----------------------|
| A Hono 3                                          |                       |
| Filtros de búsqueda:                              |                       |
| Apellido/s                                        | Nombre/s:             |
| Tipo de Documento. Seleccione el Tipo de Doc.     | Número de Documento:  |
| Número de Legajo:                                 |                       |
|                                                   |                       |
|                                                   | Climplar Q Buscar     |
| Resultados de la búsqueda:                        |                       |
| Lista de Personas                                 |                       |
|                                                   |                       |
| No se encontraron registrols con los filmos lingr |                       |
|                                                   |                       |
|                                                   |                       |
|                                                   |                       |
|                                                   |                       |
|                                                   |                       |
|                                                   |                       |
|                                                   |                       |
|                                                   |                       |
|                                                   |                       |
|                                                   |                       |
|                                                   |                       |
|                                                   |                       |
|                                                   |                       |
|                                                   |                       |
|                                                   |                       |
|                                                   |                       |
|                                                   |                       |
| DCv/C                                             | Dirección de Sistemas |

# Contenidos

| Conceptos importantes                                  |
|--------------------------------------------------------|
| Nomenclatura                                           |
| Ingreso a la Aplicación                                |
| Certificación Médica Aeronáutica 4                     |
| Descargar CMA4                                         |
| Menú6                                                  |
| Ingresar nuevo trámite                                 |
| Datos personales                                       |
| Datos profesionales                                    |
| Datos médicos- antecedentes 11                         |
| Anular un trámite                                      |
| Confirmar trámite CMA 16                               |
| Descargar la DDJJ de antecedentes médicos ingresada 17 |
| Bandeja de trámites de CMA 19                          |
| Notificaciones posteriores                             |
| Notificación de rechazo de trámite                     |
| Notificación de aptitud: APTO 20                       |
| Notificación de aptitud: NO apto 21                    |
| Notificación de exámenes complementarios 21            |

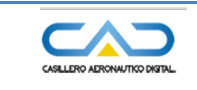

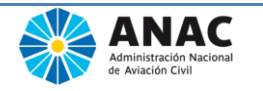

# **Conceptos importantes**

#### Nomenclatura

AME: Médico Examinador Aeronáutico
 CMAE: Centro Médico Examinador Aeronáutico
 Usuario: Personal aeronáutico que solicita la certificación medica aeronáutica (CMA)

#### Ingreso a la Aplicación

Una vez ingresado el usuario y contraseña en el Casillero Aeronáutico Digital, se accede a la pantalla de aplicaciones disponibles asignadas: *Certificación Médica Aeronáutica.* 

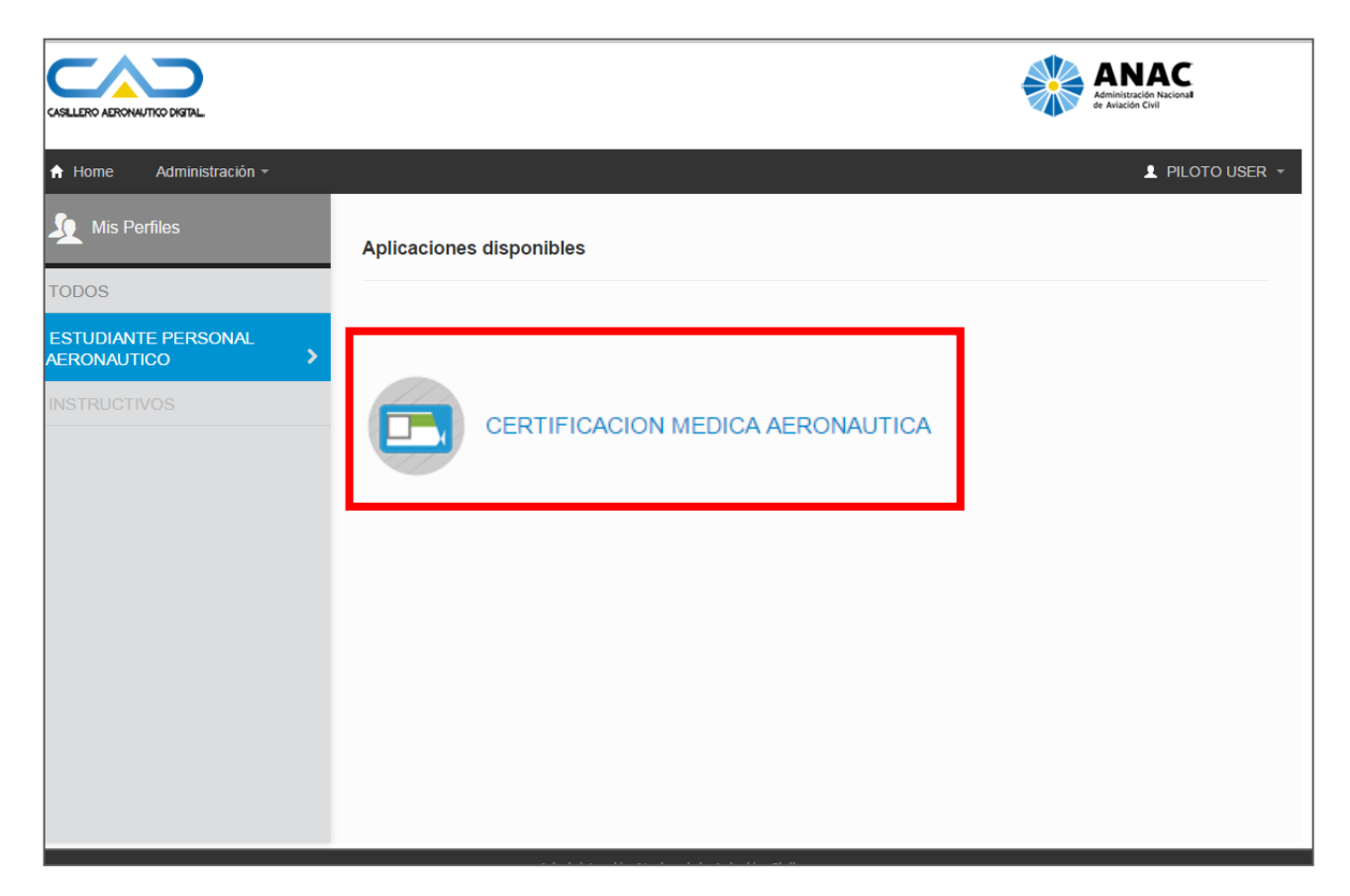

#### Detalle de botones

Limpiar/borrar los datos ingresados o la selección realizada

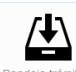

J

Ir a la bandeja de trámites

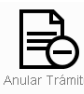

Anular el trámite editado

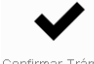

confirmar Trámite Confirmar el trámite editado

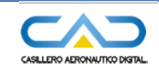

457

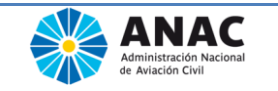

Certificación Médica Aeronáutica

# **Certificación Médica Aeronáutica**

Cuando se ingresa a la aplicación, desde la primer pantalla, se accede a un menú de opciones donde se podrá seleccionar un tipo de trámite para iniciar o consultar/modificar los realizados

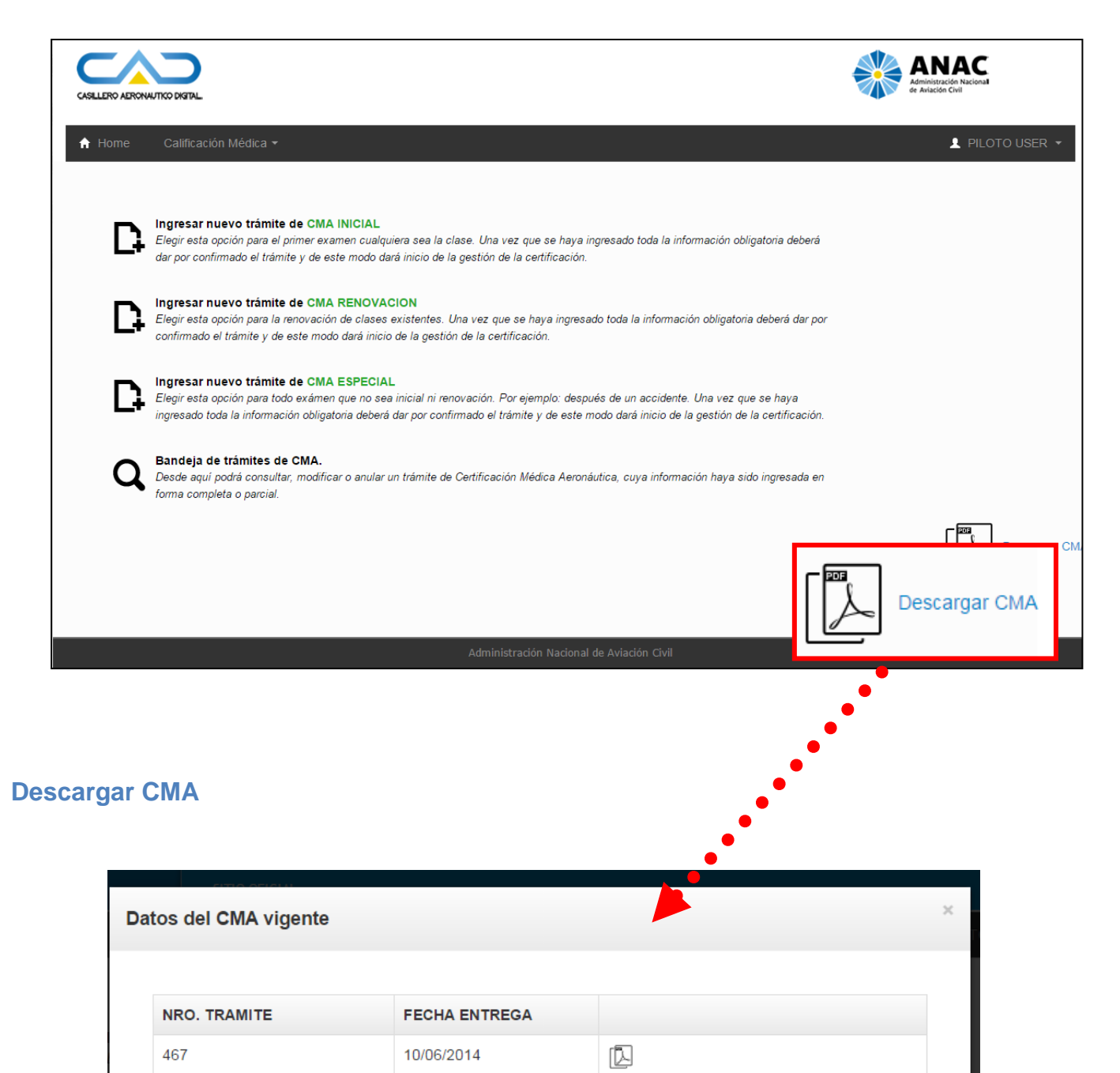

D

12/03/2014

Cerrar

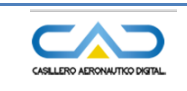

SIACOCMA Sistema Integrado de Aviación Civil Certificación Médica Aeronáutica Certificación Médica Aeronáutica

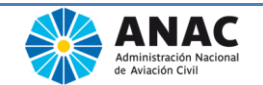

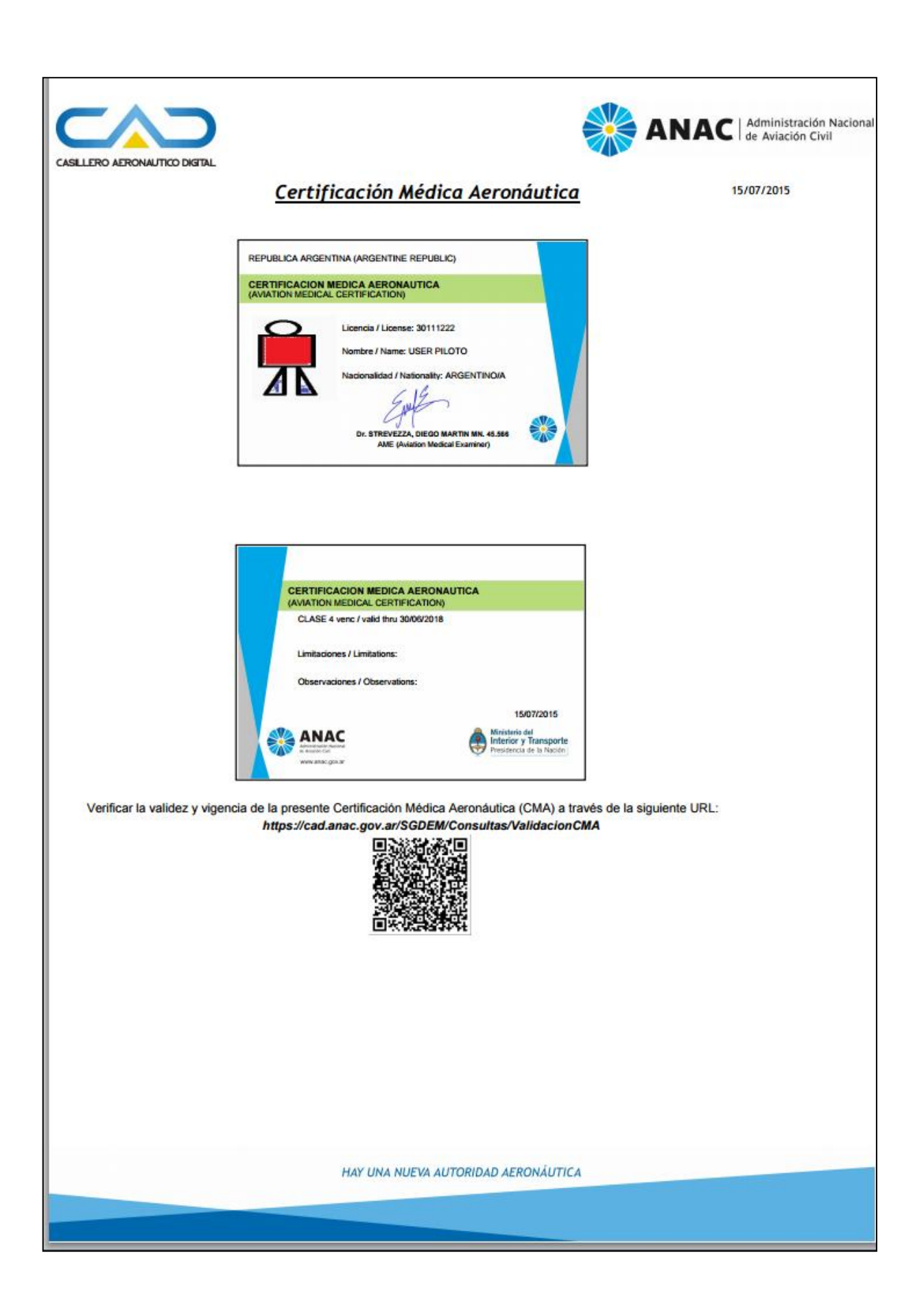

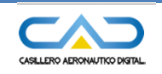

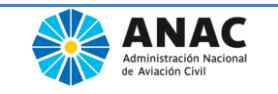

#### Menú

El procedimiento para iniciar un nuevo trámite en todos los casos es muy similar. Al acceder por cualquiera de las opciones *Ingresar* se generará un nuevo trámite cada vez.

Por medio de la opción *Bandeja de Trámites de CMA*, se podrá modificar, completar o consultar los trámites ingresados.

Los trámites pueden ser modificados en tanto no estén *confirmados* o *anulados*, es decir que únicamente se podrán modificar si su estado es *incompleto* o *pendiente de confirmación.* 

En la carga de datos, los campos que están acompañados por (\*) son campos obligatorios. Al guardar se valida que no falte ingresar ningún campo obligatorio.

## Ingresar nuevo trámite

Cada trámite consta de 3 partes:

- Datos personales
- Datos profesionales
- Datos médicos personales

#### **Datos personales**

| ALLERO AERONAUTICO DISTAL                                       |                        |                      | ANAC<br>Administration Nacional<br>er Aviade Civil |
|-----------------------------------------------------------------|------------------------|----------------------|----------------------------------------------------|
| Home Calificación Mé                                            | idica <del>-</del>     |                      | L PILOTO USER ▼                                    |
| Paso 1 de 3: Datos Person                                       | ales                   |                      | Nro. de Trámite: 3350                              |
| Dates Percendos                                                 |                        |                      |                                                    |
| Nombre/s:                                                       | PILOTO                 | Apellido:            | USER                                               |
| CUIT/CUIL:                                                      | 30301112226            |                      |                                                    |
| Tipo Documento:                                                 | DOC. UNICO             | Nro. Documento:      | 30111222                                           |
| E-mail (*):                                                     | : @anac.gov.ar         | E-Mail alternativo:  |                                                    |
| Teléfono(*):                                                    |                        | Celular:             |                                                    |
| Nacionalidad (*):                                               | REPUBLICA ARGENTINA    | Lugar de Nacimiento: |                                                    |
| Fecha de Nacimiento(*):                                         |                        | Edad:                |                                                    |
| Sexo(*):                                                        | M - MASCULINO v        | Estado Civil (*):    |                                                    |
| Es alumno?:                                                     | © Si ⊛ No              | Ocupación(*):        |                                                    |
|                                                                 |                        | Foto                 |                                                    |
| Habilitar cámara<br>') Foto con fondo liso tipo<br>1 Subir foto | o carnet de frente 4x4 |                      |                                                    |

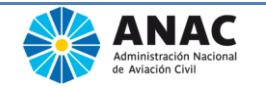

Se genera un número de trámite identificatorio.

Se muestran automáticamente los datos ingresados cuando realizo el autoregistro.

La primera vez que ingresa un trámite es necesario tener una foto digitalizada.

Datos obligatorios

- > Teléfono
- > Nacionalidad
- > Fecha de nacimiento, especificar: día/mes/año
- Sexo
- Estado civil
- ➢ ¿Es alumno?, si o no
- > Ocupación a la que se dedica el solicitante

Datos opcionales:

- Mail alternativo
- Celular
- Lugar de nacimiento

#### Subir foto – habilitar cámara

- Habilitar cámara: se habilita el botón tomar foto siempre que posea una cámara digital.
- Subir foto: aparece la ventana de explorar carpetas para elegir la foto y luego hacer click en abrir. No se permiten archivos de extensión .bmp.

#### Guardar y continuar

En el caso que falte ingresar algún campo obligatorio (\*) y se elige guardar y continuar se mostraran carteles en color rojo indicando las omisiones o errores, y no se guardaran los datos.

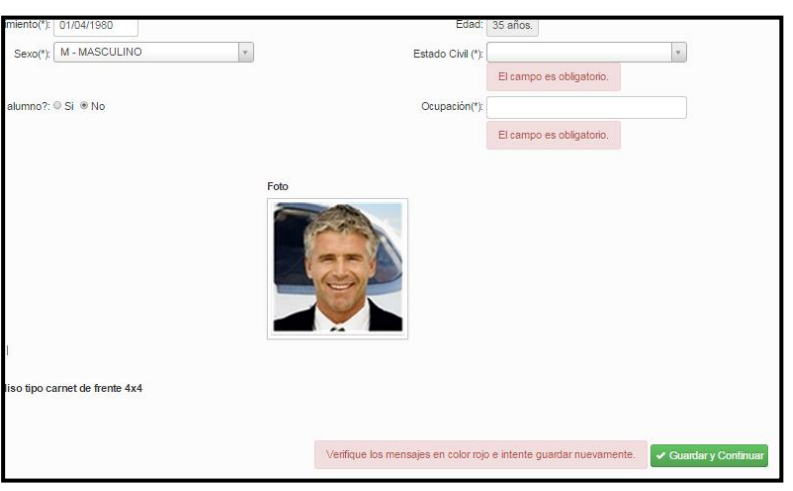

Después de completar los datos elegir Guardar y Continuar.

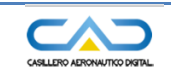

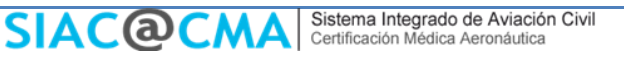

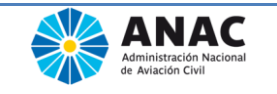

Ingresar nuevo trámite

Luego, puede continuar con el paso 2 – Datos profesionales.

## **Datos profesionales**

| L PILOTO USER                                                                                            |
|----------------------------------------------------------------------------------------------------|
| Paso 2 de 3: Datos Profesionales Nro. de Trámite: 33                                                     |
| Institución: Seleccione la Institución 🔹 🥑 (donde desempeña su actividad aeronáutica)                    |
| Escuela: Seleccione la Escuela Si no encuentra su Institución<br>Escuela elija la opción: <b>OTRO</b> en |
| Licencias lista desplegable de Institución                                                               |
| No se encontraron registros de Licencias que renueva.                                                    |
| No se encontraron registros de Licencias deseadas.                                                       |
| Tipo de licencia: Seleccione el Tipo de Licencia                                                         |
| Certificación Médica Aeronáutica                                                                         |
| No se encontraron registros.                                                                             |
| Vuelos                                                                                                   |
| No se encontraron registros de vuelos.                                                                   |
| + Nuevo tipo de vuelo Horas de Vuelo desde el último exámen:                                             |
| Contro Módico Acronáutico Examinador (CMAE) o Módico Examinador Acronáutico (AME)                        |
|                                                                                                    |
| Provincia: (Todas)                                                                                       |
| Localidad: (Todas)                                                                                       |
| AME: Seleccione el AME                                                                                   |
|                                                                                                    |
| ✓ Guardar y Continuar                                                                                    |
| Administración Nacional de Aviación Civil                                                                |

Esta ventana consta de 5 sectores:

- Institución en la cual desempeña su actividad
- Licencias que posee y que desea tramitar
- Habilitación para la cual solicita CMA
- Horas y tipo de vuelo
- Centro médico CMA o AME al cual va a concurrir.

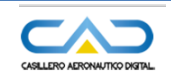

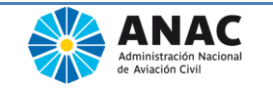

Los datos a completar son:

 Institución: Si el solicitante perteneciera a una institución aerodeportiva o desempeña las funciones que le permite ejercer su licencia para una empresa aerocomercial, consignar el nombre completo de la misma. Al ingresar los 3 primeros caracteres se despliega una lista de opciones.

Si el solicitante es un estudiante deberá especificar la escuela.

- Licencias:
  - Licencias que posee: son aquellas que el usuario posee y estan registradas. Aparecen automáticamente.
  - Licencias deseadas: son los tipos de licencias que el usuario desea obtener, para las cuales se debe realizar el examen. Se elige la licencia y luego se presiona la opción Agregar
- Certificación Médica Aeronáutica: según las licencias (que posee y desea) se listaran las clases que debe seleccionar para la actual CMA

| Licencia | is que de | 563                                                                         |               |                |
|----------|-----------|-----------------------------------------------------------------------------|---------------|----------------|
| TLH - PI | LOTO TRA  | NSPORTE DE LINEA AEREA DE HELICOPTERO                                       |               | *              |
| Certif   | lcación   | noa PILOTO TRANSPORTE DE LINEA AEREA DE HELICOPTERO (<br>Médica Aeronáutica | T_ 2 + Apager |                |
|          | Clase     | Clase apbitud                                                               | Licenci       | ias vinculadas |
| ж        | 1         | TLA Avión / Helicóptero menor de 40 años                                    | TLH           |                |

• Vuelos: opcionalmente, se deberá indicar aeronave/s que vuela actualmente y deberá aclarar si realiza vuelo acrobático, recreativo, comercial, agroaéreo, etc.

| Nuevo tipo de       | vuelo                          | ×      |
|---------------------|--------------------------------|--------|
| Tipo de vuelo:      | Internacional                  |        |
| Marca de aeronave:  | A50 - ALFASIERRA 50 (HELIBRAS) |        |
| Modelo de aeronave: | HB-350 *                       |        |
|                     |                                | paolor |
|                     | Guardar                        | ncelar |

- Horas de vuelo: Consignar las que figuran en su libro de vuelo
- Horas de vuelo desde el último examen: Igual que el punto anterior, pero las voladas desde su última Certificación Médica Aeronáutica.
- Centro Médico Aeronáutico Examinador (CMAE) o Médico Examinador Aeronáutico (AME): Debe completarse con el nombre del Centro Médico Aeronáutico donde se realizará la Evaluación Médica Aeronáutica o bien el nombre y apellido del AME, que realice dicho examen.

Para la selección del AME se cuenta con la ayuda de los filtros de provincia localidad y solo se seleccionará por los AME de dicha localidad.

La primera vez que solicita una CMA se deberá elegir un CMAE.

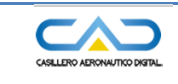

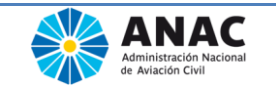

Ingresar nuevo trámite

### Ejemplo de ingreso de datos:

| Paso 2 de 3: Datos Profesionales Nro. de Trámite: 47                                  |                           |  |  |  |  |  |
|---------------------------------------------------------------------------------------|---------------------------|--|--|--|--|--|
| Institución: Seleccione la Institución 🔹 🗹 (donde desempeña su actividad aeronáutica) |                           |  |  |  |  |  |
| Escuela: AERO ESCUELA                                                                 |                           |  |  |  |  |  |
| Licencias                                                                             |                           |  |  |  |  |  |
| No se encontraron registros de Licencias que posee.                                   |                           |  |  |  |  |  |
| Licencias que desea                                                                   |                           |  |  |  |  |  |
| TLH - PILOTO TRANSPORTE DE LINEA AEREA DE HELICOPTERO                                 | ×                         |  |  |  |  |  |
| Tipo de licencia: PILOTO TRANSPORTE DE LINEA AEREA DE HELICOPTERO (T + Agregar        |                           |  |  |  |  |  |
| Certificación Médica Aeronáutica                                                      |                           |  |  |  |  |  |
| Clase Clase aptitud Licencias vinculadas                                              |                           |  |  |  |  |  |
| I TLA Avión / Helicóptero menor de 40 años                                            |                           |  |  |  |  |  |
| Vuelos                                                                                |                           |  |  |  |  |  |
| Tipo de vuelo Marca de aeronave Modelo de aeronave                                    |                           |  |  |  |  |  |
| Agroaereo ALD - ALFA DUAL AN I                                                        | / ×                       |  |  |  |  |  |
| + Nuevo tipo de vuelo: 100 Horas de Vuelo: 100                                        | sde el último exámen: 100 |  |  |  |  |  |
| Centro Médico Aeronáutico Examinador (CMAE) o Médico Examinador Aeronáutico (AME)     |                           |  |  |  |  |  |
| A donde concurrirá Ud.:                                                               |                           |  |  |  |  |  |
| CMAE: Seleccione el CMAE                                                              |                           |  |  |  |  |  |
|                                                                                       | ✓ Guardar y Continuar     |  |  |  |  |  |
| INAME COMODORO RIVADAVIA                                                              |                           |  |  |  |  |  |
| Copyright ©2014 Administración Nacional de Aviación Civil                             |                           |  |  |  |  |  |

Después de completar los datos elegir Guardar y Continuar.

Luego, puede continuar con el paso 3 – Datos médicos personales.

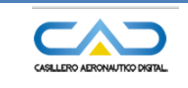

SIACOCMA Sistema Integrado de Aviación Civil Certificación Médica Aeronáutica Ingresar nuevo trámite

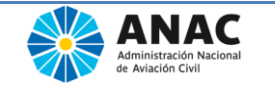

#### **Datos médicos- antecedentes**

Declaración jurada de datos médicos del usuario.

En esta ventana deberá seleccionar - click - *si alguna vez padeció o padece* alguna de las enfermedades consignadas. Si hubo alguna patología diferente que involucró a dicho aparato, se agrega en el campo *Otros*.

| o 3 de 3: Datos Médicos            |                                    |                               | A Home ▲ PILOTO<br>Nro. de Trámi |
|------------------------------------|------------------------------------|-------------------------------|----------------------------------|
| Antocodontos módicos porso         | nalos                              |                               |                                  |
| Anecedenies medicos perso          | าเลเตอ                             |                               |                                  |
| Marcar únicamente si padeci) o pao | lece alguno de los ítems que se de | tallan a continuación         |                                  |
| APARATO RESPIRATORIO               |                                    | Otros                         |                                  |
| Neumonía                           | 0                                  | TRAUMATOLOGÍA                 |                                  |
| Bronquitis crónica-EPOC            | 0                                  | Fracturas/ Esguinces/ Heridas |                                  |
| Asma                               |                                    | Artritis/Artrosis             |                                  |
| Neumotórax                         |                                    | Problemas cervicales          |                                  |
| Otros                              |                                    | Lumbalgia 🔲                   |                                  |
| ALERGIAS                           |                                    | Otros                         |                                  |
| Alergias                           |                                    | NEUROLOGIA                    |                                  |
| OTORRINOLARINGOLOGIA               |                                    | Pérdida de conocimiento       |                                  |
| Otitis                             |                                    | Trastornos de memoria         |                                  |
| Sinusitis                          |                                    | Epilepsia 🔲                   |                                  |
| Anginas a repetición               | 0                                  | Traumatismos de cráneo 💿      |                                  |
| Otros                              |                                    | Otros                         |                                  |
| CARDIOVASCULAR                     |                                    | OFTALMOLOGIA                  |                                  |
| Hipertensión arterial              | 0                                  | Cirugía ocular                |                                  |
| Hipotensión arterial               |                                    | Usa anteojos/Lent. contacto   |                                  |
| Palpitaciones                      | 0                                  | Glaucoma                      |                                  |
| Dolor de pecho                     | 0                                  | P SICOLOGIA/P SIQUIATRIA      |                                  |
| Infarto miocardio                  |                                    | Tras. obsesivo compulsivo     |                                  |
| Várices                            | 0                                  | Depresión 🔲                   |                                  |
| Hemorroides                        | 0                                  | Angustia 🔲                    |                                  |
| Trombosis Venosa Profunda          | 0                                  | Ansiedad 🔲                    |                                  |
| Otros                              |                                    | Alucinaciones 🔲               |                                  |
| HEMATOLOGIA                        |                                    | Esquizofrenia 💿               |                                  |
| Anemia                             |                                    | Psicosis 🔲                    |                                  |
| Trastornos de la coagulación       | 0                                  | Enf. bipolar                  |                                  |
| Otros                              |                                    | Otros                         |                                  |
| ENDÓCRINO-METABÓLICO               |                                    | SOLO PARA MUJERES             |                                  |
| Diabetes                           |                                    | Alteraciones menstruales      |                                  |
| Tiroides                           | 0                                  | Está embarazada?              |                                  |
| Hipercolesterolemia                | 0                                  | Toma anticonceptivos?         |                                  |
|                                    |                                    | Ha tasida embarases?          |                                  |

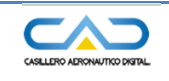

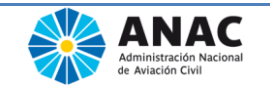

#### Ingresar nuevo trámite

| ATO LO GIA DIGE STIVA S                                                                                                    |                                                                                                    | Ha tenido abortos?                                                                                                    |   |
|----------------------------------------------------------------------------------------------------|----------------------------------------------------------------------------------------------------|----------------------------------------------------------------------------------------------------|---|
| Gastritis                                                                                                    |                                                                                                    | Otros                                                                                                    |   |
| Ulcera                                                                                                    |                                                                                                    | навітоз                                                                                                    |   |
| Reflujo Gastroesofágico                                                                                                    |                                                                                                    | Alcohol (Cant Vasos)                                                                                                    |   |
| Otros                                                                                                    |                                                                                                    | Tabaco (Cant.)                                                                                                    |   |
| RINARIO                                                                                                    |                                                                                                    | Drogas                                                                                                    |   |
| Infecciones urinarias a repetic                                                                                                    | ión 🗆                                                                                                    | Otros                                                                                                    |   |
| Cálculos renales                                                                                                    |                                                                                                    | ANTEC FAMILIARES                                                                                                    |   |
| Otrac                                                                                                    | _                                                                                                    | Enfermedades cardiacas                                                                                                    |   |
| otios                                                                                                    |                                                                                                    |                                                                                                    | _ |
| VFECCIO SA S                                                                                                    |                                                                                                    | Hipertension arterial                                                                                                    |   |
| Chagas                                                                                                    |                                                                                                    | Hipercolesterolemia                                                                                                    |   |
| l uberculosis                                                                                                    |                                                                                                    | Diabetes                                                                                                    |   |
| Sitilis                                                                                                    |                                                                                                    | Epilepsia                                                                                                    |   |
| HIV                                                                                                    |                                                                                                    | Trastornos mentales                                                                                                    |   |
| Uretritis                                                                                                    |                                                                                                    | I uberculosis                                                                                                    |   |
| Linear and Mal                                                                                                    |                                                                                                    | Aiconolismo                                                                                                    |   |
| Herpes genital<br>Micosis genital<br>Hospitalización                                                                                                    |                                                                                                    | Labaquismo                                                                                                    |   |
| Herpes genital<br>Micosis genital<br>Hospitalización<br>Fue admitido en algún centro r                                                                                                    | nédico desde su último psicofísico?                                                                                                    | ⊂ Sí ⊛ No                                                                                                    |   |
| Herpes genital<br>Micosis genital<br>Hospitalización<br>Fue admitido en algún centro r<br>Concurrió a su médico de cab                                                                                                    | nédico desde su último psicofísico?<br>ecera desde su último psicofísico?                                                                                                    | ⊂ Sí ⊛ No<br>⊙ Sí ⊛ No                                                                                                    |   |
| Herpes genital<br>Micosis genital<br>Hospitalización<br>Fue admitido en algún centro r<br>Concurrió a su médico de cab<br>Toma actualmente alguna mer<br>Si su respuesta fue sí, especi                                                                                                    | nédico desde su último psicofísico?<br>ecera desde su último psicofísico?<br>dicación?<br>fique droga                                                                                                    | Sí ⊛ No<br>⊙ Sí ⊛ No<br>⊙ Sí ⊛ No                                                                                                    |   |
| Herpes genital<br>Micosis genital<br>Hospitalización<br>Fue admitido en algún centro r<br>Concurrió a su médico de cab<br>Toma actualmente alguna mer<br>Si su respuesta fue sí, especi<br>Antecedentes médicos a                                                                                                    | nédico desde su último psicofísico?<br>ecera desde su último psicofísico?<br>dicación?<br>fique droga                                                                                                    | © Sí ⊛ No<br>⊙ Sí ⊛ No<br>⊙ Sí ⊛ No                                                                                                    |   |
| Herpes genital<br>Micosis genital<br>Hospitalización<br>Fue admitido en algún centro r<br>Concurrió a su médico de cab<br>Toma actualmente alguna mer<br>Si su respuesta fue sí, especi<br>Antecedentes médicos a<br>¿Alguna vez fue tratado por el                                                                                                    | nédico desde su último psicofísico?<br>ecera desde su último psicofísico?<br>dicación?<br>fique droga<br>neronáuticos<br>Comité de Aptitud y Dispensa?                                                                                    | © Sí ⊛ No<br>⊙ Sí ⊛ No<br>⊙ Sí ⊛ No<br>⊙ Sí ⊛ No<br>⊘ Sí ⊛ No<br>¿Por qué causas?:                                                                                                    |   |
| Herpes genital<br>Micosis genital<br>Hospitalización<br>Fue admitido en algún centro r<br>Concurrió a su médico de cab<br>Toma actualmente alguna mer<br>Si su respuesta fue sí, especi<br>Antecedentes médicos a<br>¿Alguna vez fue tratado por el<br>¿Alguna vez fue denegado sus                                                                                                    | nédico desde su último psicofísico?<br>ecera desde su último psicofísico?<br>dicación?<br>fique droga<br>ecronáuticos<br>Comité de Aptitud y Dispensa?<br>spendido o revocado su CMA?                                                     | <ul> <li>Sí ⊛ No</li> <li>Sí ⊛ No</li> <li>Sí ⊛ No</li> <li>Sí ⊛ No</li> <li>Sí ⊛ No</li> <li>∠Por qué causas?:</li> <li>Sí ⊛ No</li> <li>¿Por qué causas?:</li> </ul>                  |   |
| Herpes genital<br>Micosis genital<br>Hospitalización<br>Fue admitido en algún centro r<br>Concurrió a su médico de cab<br>Toma actualmente alguna mer<br>Si su respuesta fue sí, especi<br>Antecedentes médicos a<br>¿Alguna vez fue tratado por el<br>¿Alguna vez fue denegado sus<br>¿Tuvo algún incidente o accid                                                                                           | nédico desde su último psicofísico?<br>ecera desde su último psicofísico?<br>dicación?<br>fique droga<br>ecronáuticos<br>Comité de Aptitud y Dispensa?<br>spendido o revocado su CMA?<br>ente de aviación desde su último CMA?            | <ul> <li>Sí ⊛ No</li> <li>Sí ⊛ No</li> <li>Sí ⊛ No</li> <li>Sí ⊛ No</li> <li>Sí ⊛ No</li> <li>¿Por qué causas?:</li> <li>Sí ⊛ No</li> <li>¿Por qué causas?:</li> <li>Sí ⊛ No</li> </ul> |   |
| Herpes genital<br>Micosis genital<br>Hospitalización<br>Fue admitido en algún centro r<br>Concurrió a su médico de cab<br>Toma actualmente alguna mer<br>Si su respuesta fue sí, especi<br>Antecedentes médicos a<br>¿Alguna vez fue tratado por el<br>¿Alguna vez fue denegado sus<br>¿Tuvo algún incidente o accid<br>Descripción breve del accident                                                         | nédico desde su último psicofísico?<br>ecera desde su último psicofísico?<br>dicación?<br>fique droga<br>eceronáuticos<br>Comité de Aptitud y Dispensa?<br>espendido o revocado su CMA?<br>ente de aviación desde su último CMA?          | <ul> <li>Sí ⊛ No</li> <li>Sí ⊛ No</li> <li>Sí ⊛ No</li> <li>Sí ⊛ No</li> <li>¿Por qué causas?:</li> <li>Sí ⊛ No</li> <li>¿Por qué causas?:</li> <li>Sí ⊛ No</li> </ul>                  |   |
| Herpes genital<br>Micosis genital<br>Hospitalización<br>Fue admitido en algún centro r<br>Concurrió a su médico de cab<br>Toma actualmente alguna mer<br>Si su respuesta fue sí, especi<br>Antecedentes médicos a<br>¿Alguna vez fue tratado por el<br>¿Alguna vez fue tratado por el<br>¿Alguna vez fue denegado sus<br>¿Tuvo algún incidente o accid<br>Descripción breve del accident                       | médico desde su último psicofísico?<br>ecera desde su último psicofísico?<br>dicación?<br>fique droga<br>neronáuticos<br>Comité de Aptitud y Dispensa?<br>espendido o revocado su CMA?<br>ente de aviación desde su último CMA?<br>e ('): | <ul> <li>Sí ⊛ No</li> <li>Sí ⊛ No</li> <li>Sí ⊛ No</li> <li>Sí ⊛ No</li> <li>¿Por qué causas?:</li> <li>Sí ⊛ No</li> <li>¿Por qué causas?:</li> <li>Sí ⊛ No</li> </ul>                  |   |
| Herpes genital<br>Micosis genital<br>Hospitalización<br>Fue admitido en algún centro r<br>Concurrió a su médico de cab<br>Toma actualmente alguna mec<br>Si su respuesta fue sí, especi<br>Antecedentes médicos a<br>¿Alguna vez fue tratado por el<br>¿Alguna vez fue tratado por el<br>¿Alguna vez fue denegado sus<br>¿Tuvo algún incidente o accid<br>Descripción breve del accident<br>Fecha del accident | nédico desde su último psicofísico?<br>ecera desde su último psicofísico?<br>dicación?<br>fique droga<br>eeronáuticos<br>Comité de Aptitud y Dispensa?<br>spendido o revocado su CMA?<br>ente de aviación desde su último CMA?<br>e (°):  | <ul> <li>Sí ⊛ No</li> <li>Sí ⊛ No</li> <li>Sí ⊛ No</li> <li>Sí ⊛ No</li> <li>¿Por qué causas?:</li> <li>Sí ⊛ No</li> <li>¿Por qué causas?:</li> <li>Sí ⊛ No</li> </ul>                  |   |

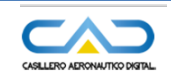

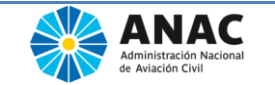

Los datos a completar son:

- Aparato Respiratorio: Si el solicitante tiene conocimiento de padecer alguna enfermedad, deberá especificar manifestación clínica y qué es lo que desencadena el cuadro si, conoce la causa, en el apartado Otros.
- Alergias: Si el solicitante tiene conocimiento de padecer alguna alergia.
- Otorrinolaringología: señalar según se haya padecido o no de alguna de las patologías especificadas, y si existió alguna otra consignarla en el apartado Otros.
- Cardiovascular: Hipertensión arterial se considerará aquella superior a 140/90. Hipotensión arterial que le haya impedido continuar con las actividades habituales diarias. Infarto agudo de miocardio o dolores de pecho de origen en patología coronaria. Varices de cualquier localización que provoquen sintomatología capaz de imposibilitar el normal desempeño de funciones. Las hemorroides son un tipo de várices.
- Hematología: En este apartado debe quedar consignado si ha tenido anemias sintomáticas que pueden deberse a pérdidas de sangre, o falta de aportes de los elementos necesarios para suplir los requerimientos de oxígeno, o bien por defectos en la hemoglobina como son las anemias del mediterráneo. Asimismo si padece de algún trastorno de la coagulación: hemofilia, coagulopatías, etc.
- Endócrino-Metabólico: En el apartado referente a Diabetes si se responde positivamente se deberá aclarar en el apartado Otros.
- En tiroides si el solicitante padece tanto de hipo, hipertiroidismo o algún tipo de tiroiditis que amerite recibir medicación en forma permanente.
- Se deberá consignar en el apartado Otros: el Tipo de Diabetes, I ó II. Si se ha detectado algún indicio de dislipemia, o niveles altos de colesterol, tipo y que medicación recibe.
- Patología digestiva: Sólo se mencionan en este apartado las patologías más frecuentes, debiendo consignarse en el apartado Otros, y especificar patología en el nro.41, si se ha padecido o padece de litiasis biliar, divertículos, pólipos, colon irritable, enf. de Crohn, patología tumoral en alguno de los segmentos del tubo digestivo.
- Urinario: Sólo se mencionan los cuadros más frecuentes, pero si existiera alguno diferente, consignarlo en el apartado Otros.
- Infecciosas: En este apartado se deberá dejar bien aclarado si se padeció o padece alguna enfermedad de origen infeccioso como las que se mencionan u otras menos frecuentes.
- Traumatología: Deberá dejarse asentado en apartado Otros, y especificar patología si hay antecedentes de politraumatismo con o sin pérdida de conocimiento. Si padece algún tipo de artritis o artrosis de cualquier etiología, como así también problemas a nivel cervical y/o lumbar.
- Neurología: En éste apartado se deberá consignar si padece o padeció alguna de las situaciones mencionadas, si existiera alguna patología no mencionada, deberá marcarla en el apartado Otros.
- Oftalmología: En éste apartado se deberá consignar si padece o padeció alguna de las situaciones mencionadas, si existiera alguna patología no mencionada,

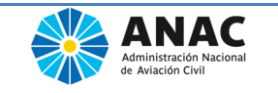

deberá marcarla en el apartado Otros.

- Psicología/Psiquiatría: Si se responde afirmativamente se deberá aclarar patología, tratamiento medicamentoso que se recibió o recibe, así como si está bajo psicoterapia. Si existiera alguna patología no mencionada, deberá marcarla en el apartado Otros
- Solo para mujeres: Consignar si padece de alteraciones menstruales y si ello amerita tratamiento. Si existiera alguna patología no mencionada, deberá marcarla en el apartado Otros. Si su respuesta es afirmativa para embarazos y/o abortos aclarar cantidad en el apartado otros.
- Hábitos: Si es afirmativa la respuesta respecto al alcohol, consignar en el apartado otro la cantidad de vasos o ml diarios. Si es afirmativa respecto a tabaquismo, consignar cantidad de cigarrillos diarios y en el apartado otros desde que edad fuma.
- Antecedentes familiares: Es importante que Ud. Declare los antecedentes familiares para que su médico evaluador pueda ayudarlo en la prevención de dichos eventos que pudieran interferir con el normal desempeño de sus funciones aeronáuticas
- Hospitalización: Atendiendo a la RAAC 67.5 (f), se deberá avisar a la autoridad médico aeronáutica si ha sido admitido en un centro médico por más de 24 horas, sea cual fuere la causa.

Respecto a la medicación, el médico evaluador debe tener conocimiento de cuál es la medicación que el personal aeronáutico recibe habitualmente o en forma crónica para aconsejar o desaconsejar su uso por los efectos secundarios que pudieran interferir con el desempeño seguro de las funciones que desarrolla.

 Antecedentes Médicos Aeronáuticos: Completando estos casilleros dará oportunidad al médico evaluador para controlar exhaustivamente las causas que llevaron a tratar su caso en Comité, o bien si fue partícipe de un accidente/incidente en el que estuviera involucrada alguna razón médica poder evaluar ese campo.

Después de Guardar y Continuar el trámite queda en estado pendiente de Confirmacion, el mismo podrá ser modificado hasta que sea confirmado.

Si por algún motivo no se llega a esta instancia, el trámite quedará grabado en estado incompleto y podrá ser modificado.

Una vez iniciado y completado el trámite, es decir en estado pendiente de confirmación, se visualizan las mismas solapas pero aparecen otros botones de acción:

- Anular el tramite
- Confirmar el tramite
- Ir a la bandeja de entrada de tramites

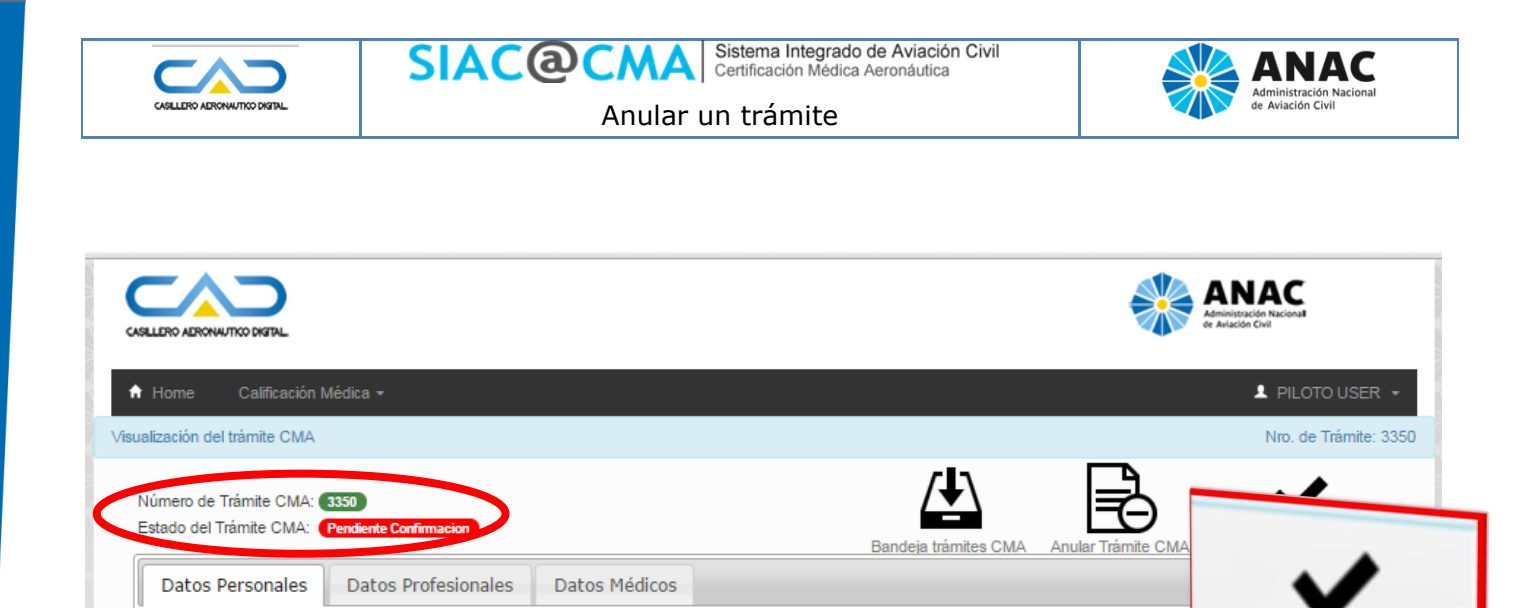

Elija esta opción para finalizar la solicitud y que **pueda visualizarla el médico examinador.** 

## Anular un trámite

Si el trámite está incompleto o pendiente de confirmación, se lo puede anular.

Una vez elegido el botón de anular, se muestra una ventana de confirmación y el mismo desaparece de la bandeja de entrada

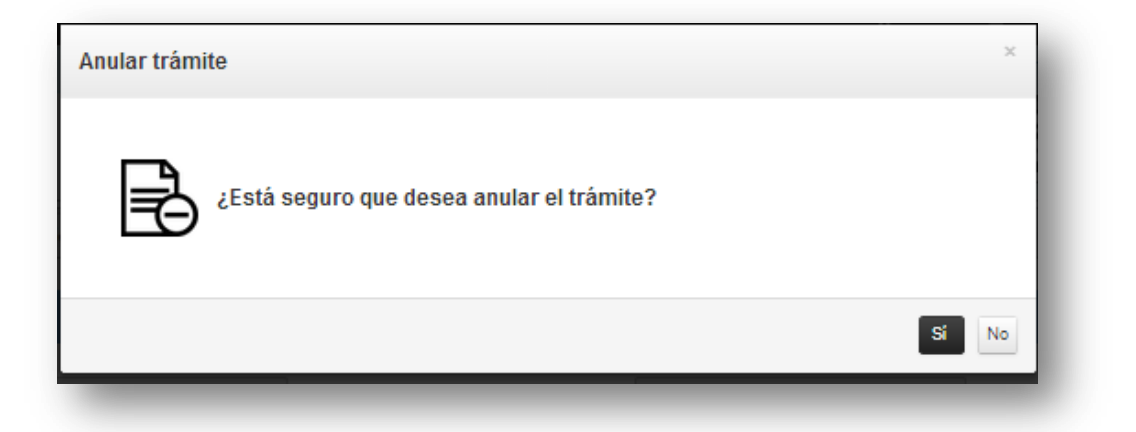

Confirmar Trámite CMA

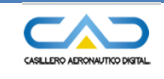

SIACOCMA Sistema Integrado de Aviación Civil Certificación Médica Aeronáutica

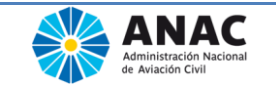

Confirmar trámite CMA

# **Confirmar trámite CMA**

Únicamente si el trámite está pendiente de confirmación se lo puede confirmar.

Se muestra una ventana de confirmación y *aceptación de veracidad* de los datos ingresados.

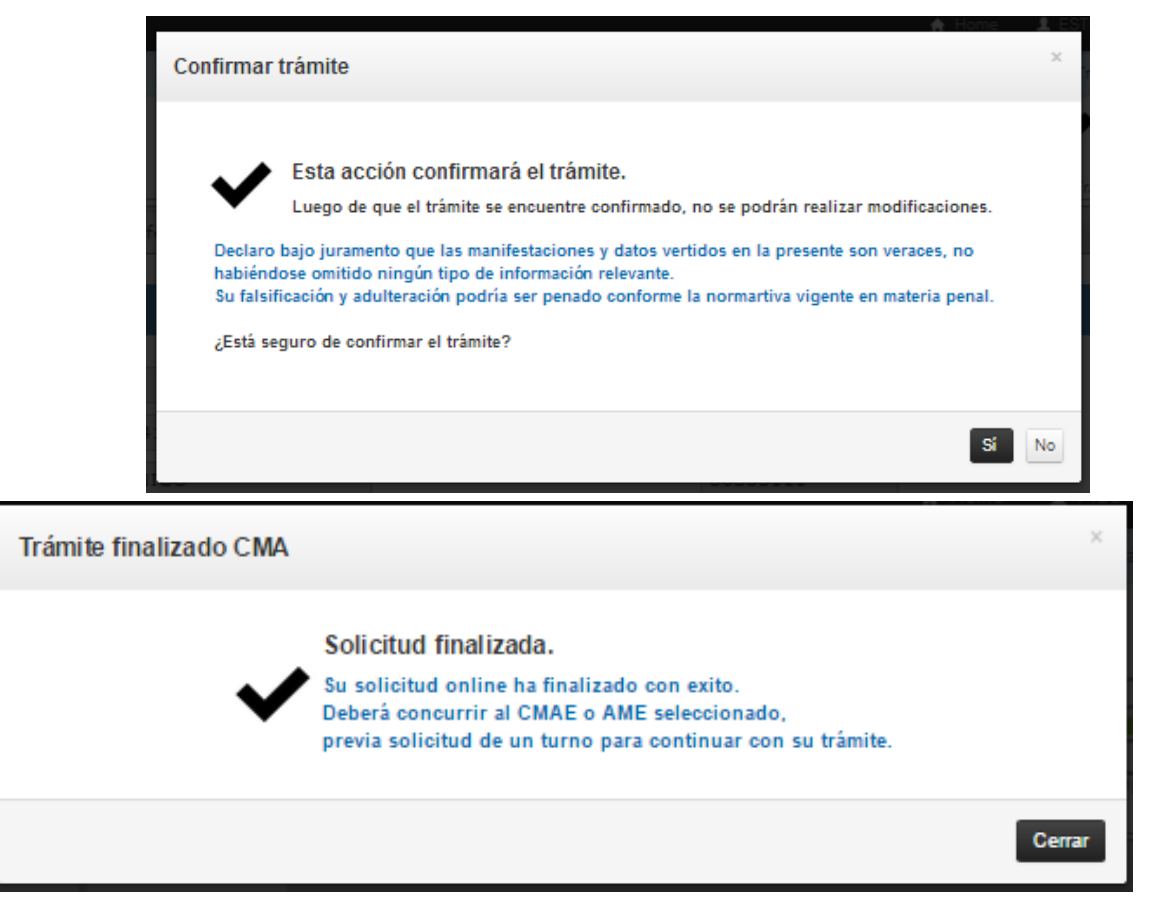

Recibirá un mail, con la siguiente notificación:

| info-cad@anac.gob.ar                                                                                                    | Enviado                                                                                                    |
|----------------------------------------------------------------------------------------------------|----------------------------------------------------------------------------------------------------|
| desarrollo@anac.gov.ar                                                                                                    |                                                                                                    |
|                                                                                                    |                                                                                                    |
| Confirmación Trámite - ANAC                                                                                                    |                                                                                                    |
| ANAC Administración Nacional de Aviación Civil Sistema Integrado de Aviación Civil Casiliero Aeronautico Digital                                                                                                    |                                                                                                    |
| Buenos Aires, 15 de Julio de 2015.                                                                                                    |                                                                                                    |
| Estimado Sr/a. USER, PILOTO                                                                                                    |                                                                                                    |
| Su Declaración Jurada ha sido confirmada en el Casillero Aeronáutico Digital (CAD) e<br>ingresada en la bandeja de entrada del AME/CMAE que Ud. seleccionó para realizar su<br>Certificación Medica Aeronáutica (CMA). |                                                                                                    |
| Recuerde su número de trámite, que le podrá ser requerido por el AME/CMAE respectivo.                                                                                                    |                                                                                                    |
| Ud. deberá tener disponible para descargar su CMA desde el Casillero Aeronaútico Digital<br>(CAD) dentro de las 72 hs de haberse realizado los exámenes pertinentes.                                                   |                                                                                                    |
| Caso contrario sírvase comunicarse con el AME/CMAE correspondiente para que le informe el<br>estado de su trámite.                                                                                                    |                                                                                                    |
| Sin otro particular, saludo a Usted atentamente.                                                                                                    |                                                                                                    |
| nstatio del<br>terior<br>monora de la Nascinj Transporte Público                                                                                                    |                                                                                                    |
| nitte                                                                                                    | <text><text><text><text><text><text><text><text><text><text><text><text></text></text></text></text></text></text></text></text></text></text></text></text> |

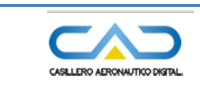

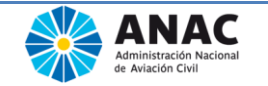

## Trámite confirmado

| Datos Personales | Datos Profesionales   | Datos Médicos |                      |           | - |
|------------------|-----------------------|---------------|----------------------|-----------|---|
| Datos Persona    | ales                  |               |                      |           |   |
| Nomb             | re/s: PILOTO          |               | Apellido:            | USER      |   |
| CUIT/C           | UIL: 30301112226      |               |                      |           | _ |
| Tipo Docume      | ento: DOC. UNICO      |               | Nro. Documento:      | 30111222  |   |
| E-n              | nail: Danac.go        | ov.ar         | E-Mail alternativo:  |           |   |
| Teléf            | ono: 12121212         |               | Celular:             |           |   |
| Nacionalio       | dad : REPUBLICA ARGEN | NTINA         | Lugar de Nacimiento: |           |   |
| Fecha de Nacimie | ento: 09/04/1990      |               | Edad:                | 25 año:   |   |
| S                | exo: MASCULINO        |               | Estado Civil :       | SIN DATOS |   |
| Es alum          | no?:®Si ©No           |               | Ocupación:           | empleado  |   |
| ,                | Foto:                 |               |                      |           |   |

# Descargar la DDJJ de antecedentes médicos ingresada

Una vez que la solicitud fue confirmada, mediante esta opción puede imprimir los datos médicos ingresados y firmarlos.

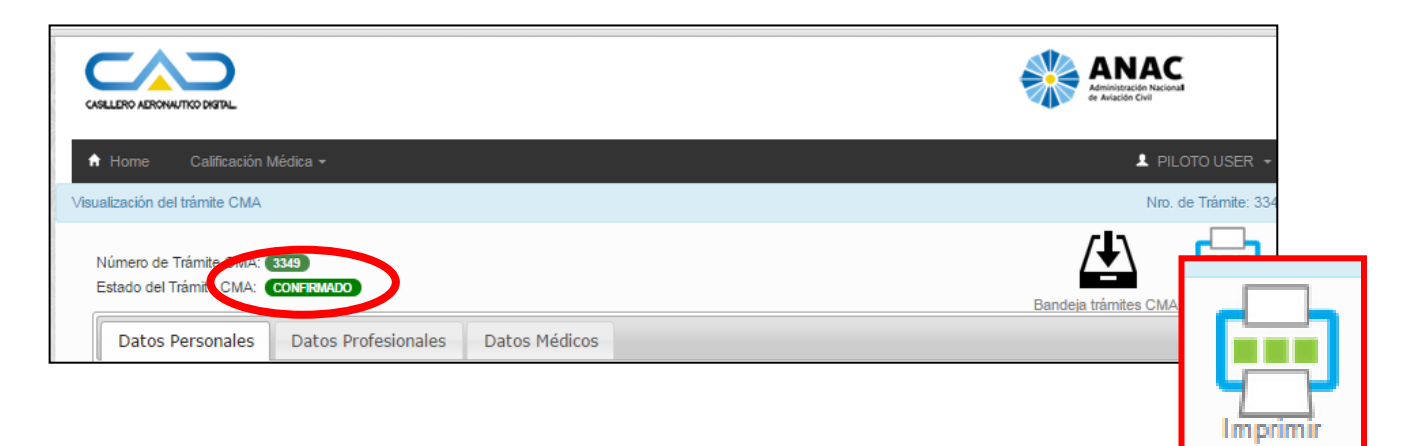

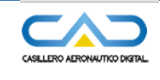

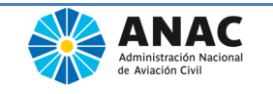

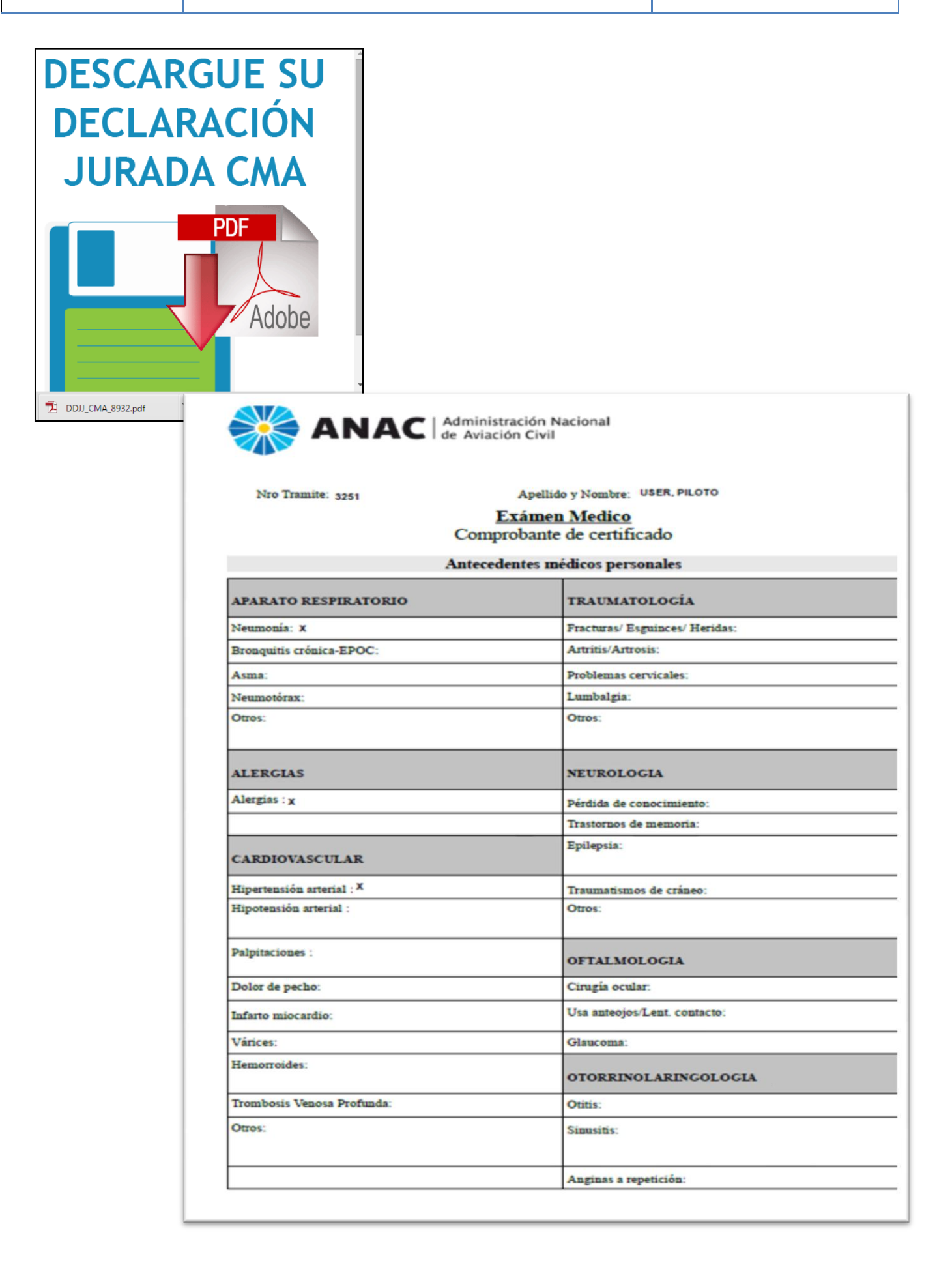

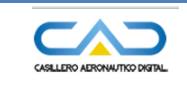

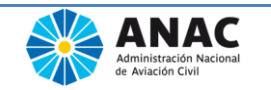

# Bandeja de trámites de CMA

Mediante esta opción se muestra un listado de trámites iniciados, pudiéndose realizar la búsqueda de uno determinado.

|                |                       |       |     | ÷           | Annaitzade Nacional<br>et Ariudio Civil |
|----------------|-----------------------|-------|-----|-------------|-----------------------------------------|
| 🕈 Home         | Calificación Médica 🕶 |       |     |             | 💄 PILOTO USER 👻                         |
|                |                       |       |     |             |                                         |
| Bande          | ja de Trámites        | СМА   |     |             |                                         |
| Búsqueda       | de Trámites CMA       |       |     |             |                                         |
| Ingrese el I   | número de trámite CMA | ٩     |     |             |                                         |
| Lista de tr    | ámites CMA realizados |       |     |             |                                         |
|                |                       |       |     |             |                                         |
| Trámite<br>CMA | Fecha                 | CMAE  | AME | Tipo Exámen | Estado                                  |
| 3350           | 15/07/2015 04:46 p.m. | INMAE |     | Inicial     | Pendiente Confirmacion                  |
| 3349           | 15/07/2015 12:29 p.m. | INMAE |     | Inicial     | CONFIRMADO                              |
| 3348           | 14/07/2015 05:40 p.m. |       |     | Renovación  | Incompleto                              |
| 3347           | 14/07/2015 04:15 p.m. | INMAE |     | Inicial     | CONFIRMADO                              |
| 3346           | 14/07/2015 04:14 p.m. | INMAE |     | Inicial     | Rechazado AME                           |

## Lista de trámites CMA realizados

Se puede editar y/o consultar un trámite.

Si el trámite se encuentra confirmado únicamente se lo puede consultar.

Si se anuló un trámite ya no se visualiza.

Si el trámite se encuentra *pendiente de confirmación* o *incompleto* se lo puede *editar* para su modificación.

Estado de los trámites:

- **Incompleto**: corresponde al inicio de un trámite, no habiéndose ingresado todos los datos. Se puede editar.
- **Pendiente de confirmación**: se inicio un trámite y se guardaron todos los datos, se puede editar
- **Confirmado**: un trámite completo que se confirmó y paso al AME o CMAE, no se puede editar.
- **Rechazado por AME**: puede suceder que el AME elegido no pueda tomar el trámite y por tanto lo rechace. Tiene que iniciar un nuevo trámite.

Al hacer *click* sobre el número de trámite, que dependiendo del estado se podrá modificar o consultar, se accede a ventanas similares al inicio de trámite.

Si el estado permite la modificación aparecerá el cartel Modificar al pie de la ventana para ingresar al modo edición. En el caso que únicamente se consulte no aparecerá ningún cartel.

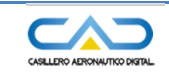

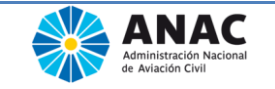

Notificaciones posteriores

# **Notificaciones posteriores**

## Notificación de rechazo de trámite

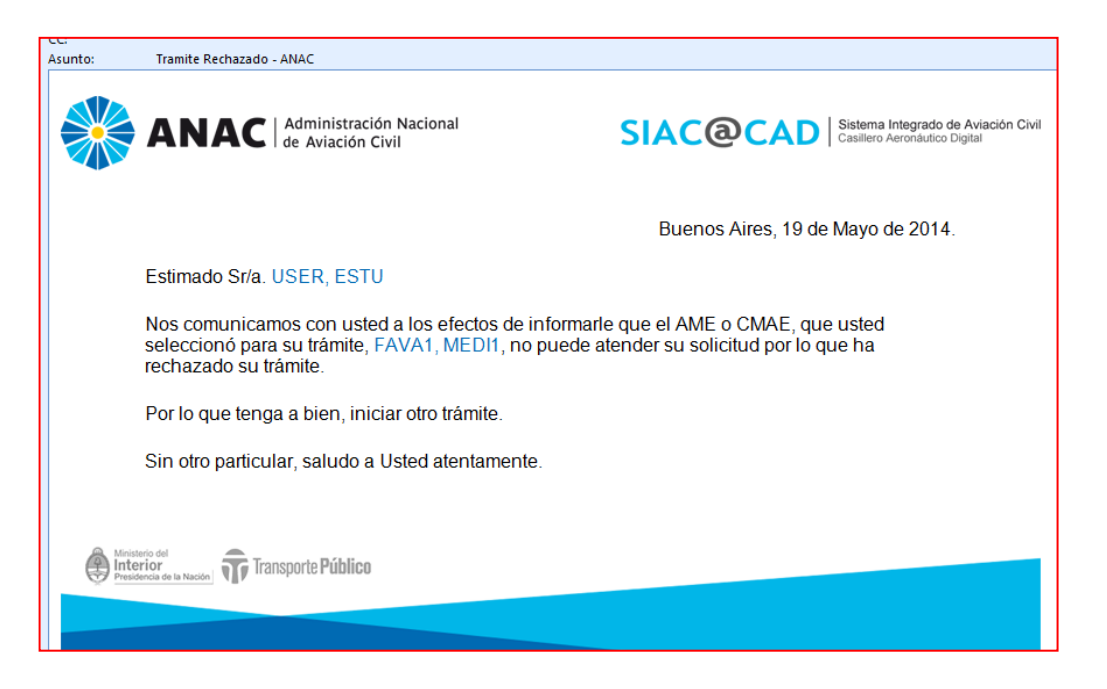

# Notificación de aptitud: APTO

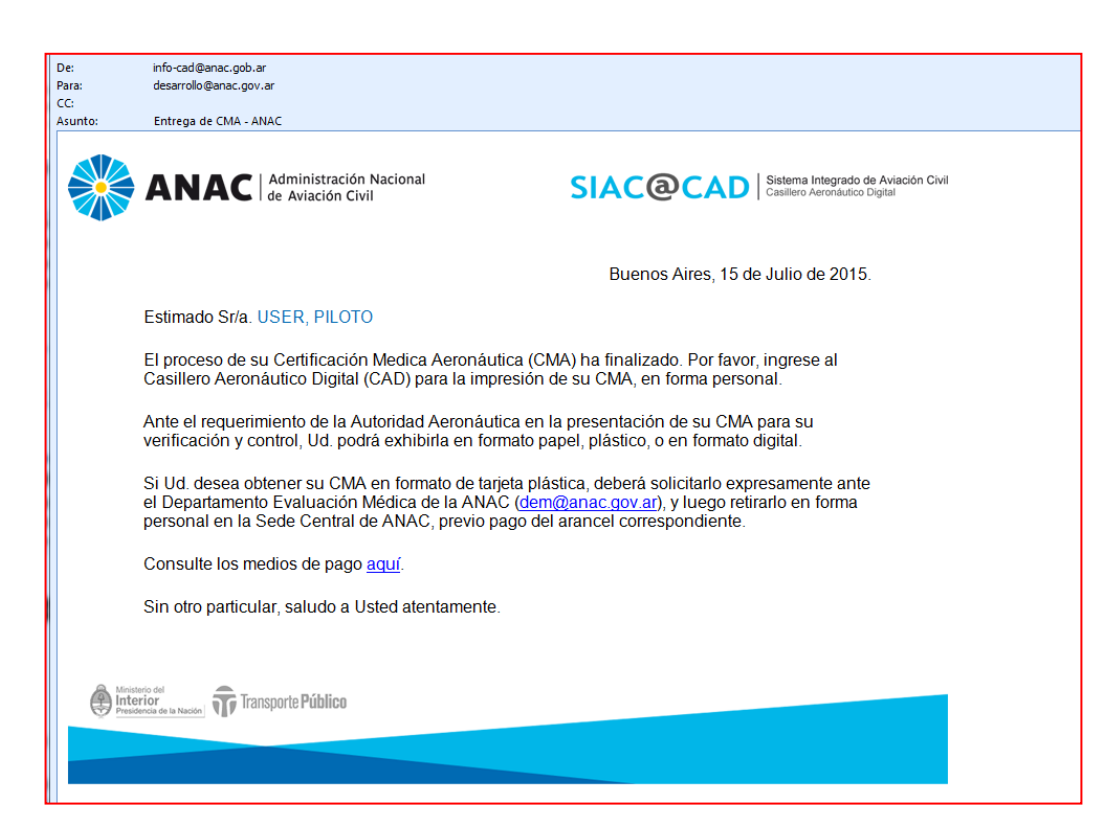

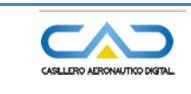

SIACOCMA Sistema Integrado de Aviación Civil Certificación Médica Aeronáutica

Notificaciones posteriores

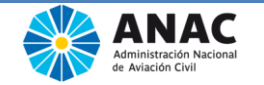

## Notificación de aptitud: NO apto

| De:     | cad-noreply@anac.gov.ar                                                                           |
|---------|---------------------------------------------------------------------------------------------------|
| Para:   | desarrollo@anac.gov.ar                                                                            |
| CC:     |                                                                                                   |
| Asunto: | Fin de Tramite - ANAC                                                                             |
|         |                                                                                                   |
|         |                                                                                                   |
|         |                                                                                                   |
|         |                                                                                                   |
|         |                                                                                                   |
|         | Buenos Aires, 16 de Julio de 2015.                                                                |
|         |                                                                                                   |
|         | Estimado Sr/a. USER, PILOTO                                                                       |
|         |                                                                                                   |
|         | Tengo el agrado de dirigirme usted a los efectos de informar que fue evaluado por el              |
|         | AME/CMAE, SIENDO CALIFICADO NO APTO según la RAAC 67, subparte E, 67.405 d)1). Si                 |
|         | Ud. lo desea podrá solicitar ser tratado por el Comité de Aptitud y Dispensa, para lo cual deberá |
|         | presentar ante el DEM (Azopardo 1405, 4to piso, C110/ADY, Ciudad Autonoma de buenos               |
|         | Aires) la siguiente documentacion: Nota dirigida al presidente del Comite y formulario            |
|         | deblaamente completado y firmado que puede bajar de la pag web desde:                             |
|         | nup.//www.anac.gov.ar/anac/web/upioads/pers_aeron/ro//iormulano-reconsideracion-cad.pdi           |
|         |                                                                                                   |
|         | Sin otro particular, saludo a Usted atentamente.                                                  |
|         | EMILIO                                                                                            |
|         |                                                                                                   |
|         |                                                                                                   |
|         |                                                                                                   |

## Notificación de exámenes complementarios

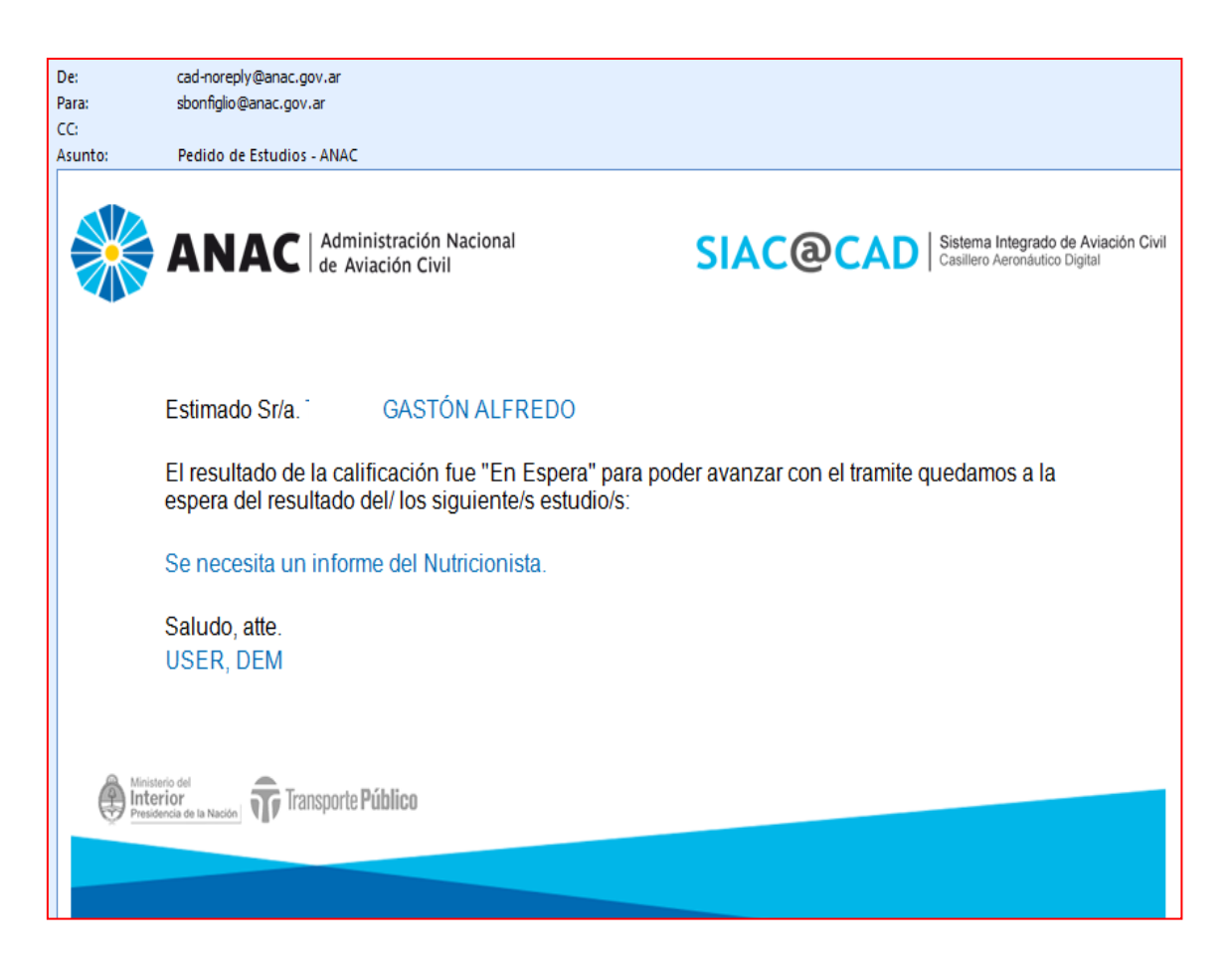